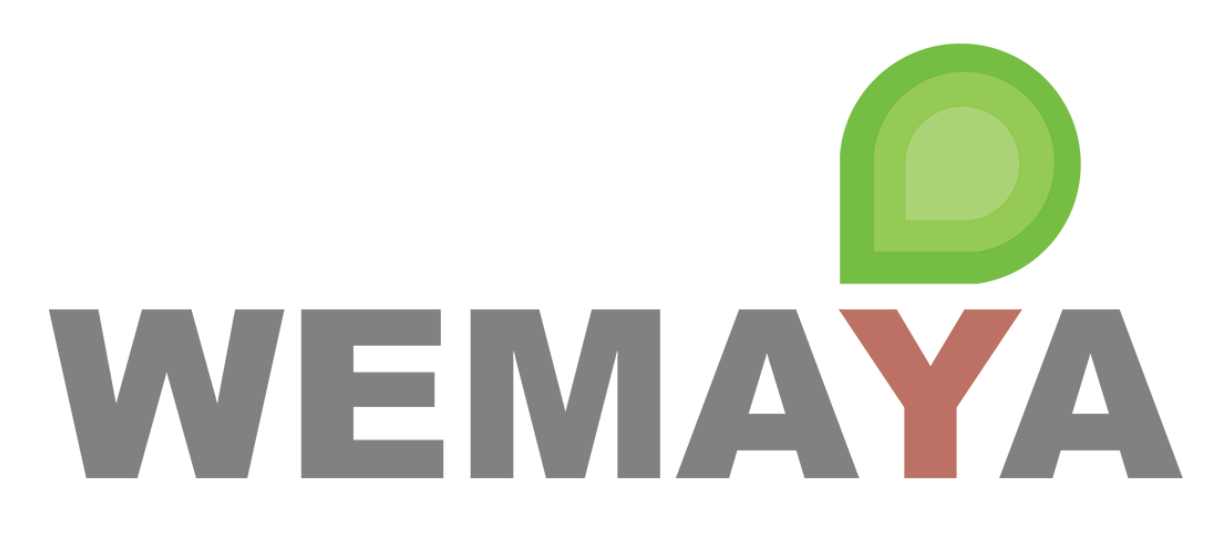

# Manual de Usuario Administrador

# Plataforma

ÚLTIMA ACTUALIZACIÓN: NOVIEMBRE 2020

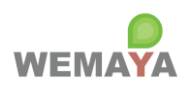

# Contenido

| 1.   | Acceso a la plataforma web4                         |
|------|-----------------------------------------------------|
| 2.   | Mi Perfil5                                          |
| 3.   | Perfil Empresa5                                     |
| 4.   | Accesos   Inscripciones                             |
| 5.   | Accesos   Usuarios                                  |
| 6.   | Administrar   Plantillas                            |
| 7.   | Administrar   Planes de Estudio                     |
| Figu | ra 1. Módulo: Datos Generales10                     |
| Figu | ra 2. Módulo: Avanœ Histórico10                     |
| Figu | ra 3. Módulo: Cambiar Contraseña11                  |
| Figu | ra 4. Módulo: Datos de la Empresa11                 |
| Figu | ra 5. Módulo: Inscripciones                         |
| Figu | ra 6. Inscribir usuarios (manual)                   |
| Figu | ra 7. Inscribir usuarios (llenar plantilla Excel)12 |
| Figu | ra 8. Inscribir usuarios (importar Excel)13         |
| Figu | ra 9. Usuarios: Deshabilitar cuentas13              |
| Figu | ra 10. Módulo: Plantillas                           |
| Figu | ra 11. Agregar nueva plantilla de quiz              |
| Figu | ra 12. Seleccionar tipo de respuesta: ÚNICA14       |
| Figu | ra 13. Seleccionar tipo de respuesta: MÚLTIPLE15    |
| Figu | ra 14. Seleccionar tipo de respuesta: ABIERTA15     |
| Figu | ra 15. Ver y editar preguntas del quiz16            |
| Figu | ra 16. Módulo: Planes de Estudio16                  |
| Figu | ra 17. Agregar Plan de Estudios                     |
| Figu | ra 18. Ver detalle y editar Plan de Estudios17      |
| Figu | ra 19. Agregar Curso                                |
| Figu | ra 20. Ver detalle y editar Curso                   |

### Página 2 de 21

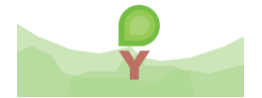

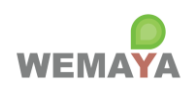

| Figura 21. Generar certificado                              | . 19 |
|-------------------------------------------------------------|------|
| Figura 22. Agregar elemento al árbol de contenido del curso | . 19 |
| Figura 23. Consultar documento PDF                          | . 20 |
| Figura 24. Consultar video                                  | . 20 |
| Figura 25. Consultar quiz desde el perfil de Aprendiz       | . 21 |
| Figura 26. Descargar respuestas y evaluaciones del quiz     | . 21 |

Página 3 de 21

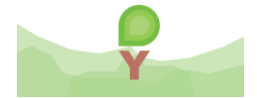

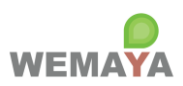

### ACCESO A LA PLATAFORMA WEB

- 1. Acceso a la plataforma web
  - 1. Ingresa a https://acceso.wemaya.com/
  - 2. Escribe tu usuario y contraseña default que recibiste en la invitación por correo.
  - 3. Recuerda que puedes cambiar tu contraseña por una de tu preferencia.

|                        | Cambiar idioma                                            |
|------------------------|-----------------------------------------------------------|
| Usuario                | Ingresar usuario y                                        |
| Contraseña             | contraseña                                                |
| Entrar                 | and the second second                                     |
| ¿Olvidé mi contraseña? |                                                           |
|                        | Usuario<br>Contraseña<br>Entrar<br>¿Olvidé mi contraseña? |

Página 4 de 21

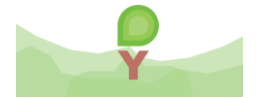

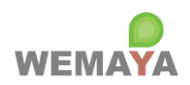

## MÓDULOS Y FUNCIONES DEL ROL ADMINISTRADOR

Nota: hacer clic en el título del módulo para ver la captura de pantalla correspondiente.

2. Mi Perfil

#### 2.1. Módulo: Datos Generales

- 2.1.1. **Descripción**: Muestra y permite editar los datos generales del perfil de usuario.
- 2.1.2. Funciones:
  - 2.1.2.1. Actualizar nombre, apellido paterno, apellido materno.
  - 2.1.2.2. Actualizar foto o imagen de perfil.
  - 2.1.2.3. Consultar datos adicionales del registro: fecha de alta, fecha de último acceso, fecha de última modificación del perfil, empresa y correo.

#### 2.2. Módulo: Avance Histórico

- 2.2.1. **Descripción**: Muestra el historial de todos los cursos que el usuario está inscrito y si estos siguen activos o no. También muestra el total de elementos vistos por curso y el porcentaje de avance.
- 2.2.2. Funciones:
  - 2.2.2.1. N/A. Solo consulta.
- 2.3. Módulo: Cambiar Contraseña
  - 2.3.1. Descripción: Permite cambiar la contraseña para iniciar sesión.
  - 2.3.2. Funciones:
    - 2.3.2.1. Ingresar contraseña actual, nueva contraseña y su confirmación. La contraseña debe ser al menos 6 caracteres y tener: 1 mayúscula, 1 minúscula, 1 dígito.

#### 3. Perfil Empresa

#### 3.1. Módulo: Datos de la Empresa

- 3.1.1. **Descripción**: Muestra y permite editar los datos generales del perfil de usuario.
- 3.1.2. Funciones:
  - 3.1.2.1. Actualizar razón social, nombre comercial y tipo de entidad.
  - 3.1.2.2. Actualizar logo o imagen de la empresa.
  - 3.1.2.3. Consultar datos adicionales del registro: RFC y si el buzón de quejas y sugerencias se encuentra habilitado o no.

Página 5 de 21

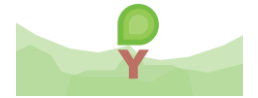

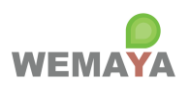

### 4. Accesos | Inscripciones

### 4.1. Módulo: Inscripciones

4.1.1. **Descripción**: Muestra el *dashboard* de todos los usuarios inscritos (tanto aprendices como administradores) y permite inscribir usuarios a cursos mediante el envío de invitaciones por correo.

### 4.1.2. Funciones:

- 4.1.2.1. Buscar por nombre de usuario o correo.
- 4.1.2.2. Agregar usuarios (inscribir).
  - 4.1.2.2.1. Seleccionar el modo para enviar las invitaciones:
  - 4.1.2.2.2. MANUAL
    - 4.1.2.2.2.1. Escribir correos separados por una coma.
  - 4.1.2.2.3. IMPORTAR EXCEL
    - 4.1.2.2.3.1. <u>Descargar y llenar la plantilla en Excel con los datos necesarios</u> para la cuenta (correo, nombre y apellidos).
    - 4.1.2.2.3.2. Después, hacer clic en Importar Excel.
  - 4.1.2.2.4. Seleccionar los planes de estudio para asignar los cursos que contengan al usuario.
  - 4.1.2.2.5. Para finalizar, hacer clic en **ENVIAR**.
- 4.1.2.3. **Descargar reporte** en Excel del avance por usuarios y cursos.
- 4.1.2.4. Hacer doble clic en la fila de la tabla para ver el detalle del usuario.
  - 4.1.2.4.1. Consultar datos generales.
  - 4.1.2.4.2. Consultar la lista de los cursos activos a los que está inscrito.
  - 4.1.2.4.3. Consultar su avance histórico. Si el curso activo no aparece en el avance significa que el usuario no ha ingresado al curso ni visto ningún elemento.
- 5. Accesos | Usuarios
  - 5.1. Módulo: Usuarios
    - 5.1.1. **Descripción**: Muestra el *dashboard* de todos los usuarios con el rol de aprendiz y permite habilitar o deshabilitar sus cuentas.
    - 5.1.2. Funciones:
      - 5.1.2.1. Buscar por nombre de usuario o correo.
      - 5.1.2.2. <u>Hacer doble clic en la fila de la tabla para habilitar o deshabilitar su cuenta.</u>

Página 6 de 21

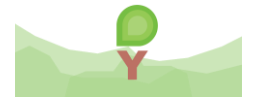

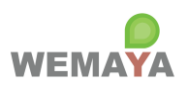

#### 6. Administrar | Plantillas

### 6.1. Módulo: Plantillas

6.1.1. **Descripción**: Muestra el *dashboard* de las plantillas para agregar y editar un quiz. El término quiz es sinónimo de examen, evaluación, prueba o cuestionario, y consta de una serie de preguntas de opción múltiple o abiertas para medir cuantitativa o cualitativamente los conocimientos, competencias o habilidades adquiridas en el curso; así como las opiniones, ideas y percepciones del aprendiz con respecto al contenido del curso, el instructor, las instalaciones, etc. Una plantilla permite crear el quiz una vez y posteriormente agregarlo como elemento en el contenido del curso.

### 6.1.2. Funciones:

- 6.1.2.1. Buscar por título del quiz.
- 6.1.2.2. Hacer doble clic en la fila de la tabla para editar la plantilla.
- 6.1.2.3. Agregar nueva plantilla.
  - 6.1.2.3.1. Escribir el nombre del quiz y agregar preguntas.
  - 6.1.2.3.2. Escribir la pregunta.
  - 6.1.2.3.3. Seleccionar 1 de los 3 tipos de respuesta:
  - 6.1.2.3.4. <u>ÚNICA</u>. Consta de una pregunta de **opción múltiple clásica** con 4 posibles opciones y solo una respuesta correcta.
  - 6.1.2.3.5. <u>MÚLTIPLE</u>. Consta de una pregunta de **opción múltiple personalizada** con un mínimo de 2 opciones y un máximo de 12. Cada opción puede considerarse como acierto o no. Para evaluar la pregunta como correcta, las opciones que el usuario seleccione deben cumplir el mínimo de aciertos especificado. Entre mayor sea el mínimo de aciertos, el grado de dificultad aumenta. Esta opción de cuestionamiento posee un potencial enorme para medir competencias cuantitativas y cualitativas mediante la combinación de opciones/aciertos.
  - 6.1.2.3.6. <u>ABIERTA</u>. Consta de una **pregunta abierta** que el usuario puede contestar voluntariamente mediante entrada de texto.
  - 6.1.2.3.7. Repetir el proceso para agregar preguntas hasta completar el quiz.
  - 6.1.2.3.8. La pestaña Preguntas Agregadas permite ver y editar las preguntas.
  - 6.1.2.3.9. Para finalizar, hacer clic en **GRABAR**.

Página 7 de 21

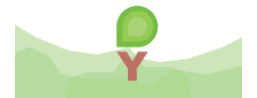

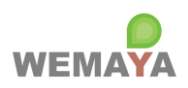

- 7. Administrar | Planes de Estudio
  - 7.1. Módulo: Planes de Estudio
    - 7.1.1. **Descripción**: Muestra el *dashboard* para agregar y editar los Planes de Estudio. Cada plan es un contenedor de cursos.
    - 7.1.2. Funciones:
      - 7.1.2.1. Buscar por título del Plan de Estudios.
      - 7.1.2.2. <u>Agregar nuevo Plan de Estudios.</u>
        - 7.1.2.2.1. Ingresar los datos generales: nombre, descripción, fechas de inicio y término y tipo.
      - 7.1.2.3. <u>Hacer doble clic en la fila de la tabla para ver el detalle y editar el Plan de Estudios.</u>
        - 7.1.2.3.1. Ver cursos del Plan de Estudios en la pestaña Cursos.
        - 7.1.2.3.2. Ver usuarios inscritos a los cursos en la pestaña Participantes.
        - 7.1.2.3.3. Seleccionar curso de la tabla y deshabilitar.
        - 7.1.2.3.4. <u>Agregar nuevo Curso.</u>
          - 7.1.2.3.4.1. Ingresar los datos generales: nombre, descripción, imagen, categoría, nombre del instructor y duración en horas.

### 7.2. Módulo: Detalle del Curso

- 7.2.1. Hacer doble clic en la fila de la tabla Cursos para ver el detalle y editar el curso.
  - 7.2.1.1. Cambiar imagen.
  - 7.2.1.2. <u>Generar certificado (diploma).</u>
  - 7.2.1.3. Cambiar o agregar nueva categoría.
  - 7.2.1.4. Agregar contenido al curso:
    - 7.2.1.4.1. Seleccionar raíz del árbol del contenido.
    - 7.2.1.4.2. Agregar contenedor (módulo).
    - 7.2.1.4.3. Agregar elementos al contenedor:
    - 7.2.1.4.4. Seleccionar tipo de elemento: video MP4, audio MP3, documento PDF, documento Office (Word, Excel, PowerPoint), quiz, comentario (aviso o mensaje breve), video YouTube, contenedor anidado o una plantilla de quiz.
    - 7.2.1.4.5. Agregar descripción.
    - 7.2.1.4.6. Si el elemento es un documento, subir un archivo válido. Si es un video YouTube, especificar la liga.
    - 7.2.1.4.7. Para agregar el elemento, hacer clic en **GRABAR**.
    - 7.2.1.4.8. Repetir proceso agregando más contenedores y elementos a cada uno.
  - 7.2.1.5. Actualizar contenido del curso:
    - 7.2.1.5.1. Seleccionar elemento del árbol de contenido.
    - 7.2.1.5.2. Hacer clic en Editar.
    - 7.2.1.5.3. Actualizar descripción; archivo o liga del video; o deshabilitar.
  - 7.2.1.6. Eliminar (deshabilitar) elemento:
    - 7.2.1.6.1. Seleccionar elemento del árbol de contenido.
    - 7.2.1.6.2. Hacer clic en Eliminar.
  - 7.2.1.7. Cambiar secuencia de los elementos en un contenedor.
    - 7.2.1.7.1. Seleccionar elemento del árbol de contenido.
    - 7.2.1.7.2. Hacer clic en Subir o Bajar.

Página 8 de 21

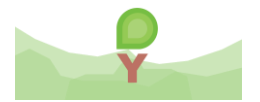

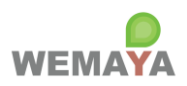

#### 7.2.1.8. Hacer doble clic en el elemento para abrir/visualizar:

- 7.2.1.8.1. Los documentos PDF se abren en una ventana y se pueden descargar.
- 7.2.1.8.2. Los videos y audios se reproducen en una ventana.
- 7.2.1.8.3. Los quizes se muestran en el modo del perfil de Aprendiz. Así se mostrará al usuario cuando lo vaya a contestar.
- 7.2.1.8.4. Los documentos Office se descargan directamente en la computadora.
- 7.2.1.8.5. Los comentarios y contenedores no poseen esta visualización.
- 7.2.1.9. Descargar respuestas y evaluaciones de un quiz.

Página 9 de 21

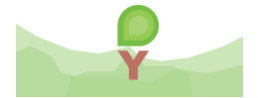

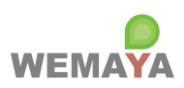

## CAPTURAS DE PANTALLA

| Perfil del U                   | Isuario          |                          |                          | 53 ×     |
|--------------------------------|------------------|--------------------------|--------------------------|----------|
| Datos Generales                | Avance Histórico | Cambiar Contraseña       |                          |          |
| € Subir F                      | Foto             |                          |                          |          |
| Nombre                         |                  | Apellido Paterno         | Apellido Materno         |          |
| WEMAYA                         |                  | ADMINISTRADOR            | DEMO                     |          |
| Fecha de Alta                  |                  | Fecha de Último Acceso   | Ültima Modificación      |          |
| 15/04/2020                     |                  | 03/11/2020 12:34:30 p.m. | 16/04/2020 06:42:18 p.m. |          |
| Empresa                        |                  | Correo Electró           | inico Empresarial        |          |
| Empresa<br>EMPRESA DEMO WEMAYA |                  | demo.wemay               | a@gmail.com              | - Grabar |
| 🖌 Habilitado                   |                  |                          | 🖺 Grabar Perfil          |          |

### Figura 1. Módulo: Datos Generales

### Figura 2. Módulo: Avance Histórico

| Perfil del Usuario |                  |                    |          |                  |        |  |  |
|--------------------|------------------|--------------------|----------|------------------|--------|--|--|
| Datos Generales    | Avance Histórico | Cambiar Contraseña |          |                  |        |  |  |
|                    | Curso            |                    | Activo   | Elementos Vistos | Avance |  |  |
| LA INTELIO         | GENCIA EMOCIONA  | L EN EL LIDERAZGO  | <b>×</b> | 15 / 16          | 93.75% |  |  |
|                    |                  |                    |          |                  |        |  |  |

Página 10 de 21

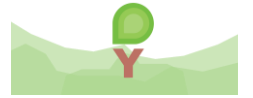

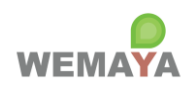

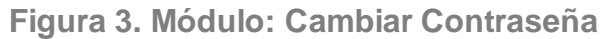

| Perfil del Usuario            |                                          |  |  |  |  |  |
|-------------------------------|------------------------------------------|--|--|--|--|--|
| Datos Generales Avance His    | stórico Cambiar Contraseña               |  |  |  |  |  |
| Contraseña Actual             | CONTRASEÑA ACTUAL                        |  |  |  |  |  |
| Nueva Contraseña              | NUEVA CONTRASEÑA                         |  |  |  |  |  |
| Confirmar Nueva Contraseña    | CONFIRMAR NUEVA CONTRASEÑA               |  |  |  |  |  |
|                               | 🖺 Actualizar Contraseña 🦳 Grabar         |  |  |  |  |  |
| Nota: La Contraseña distingue | mayúsculas y minúsculas (case sensitive) |  |  |  |  |  |

### Figura 4. Módulo: Datos de la Empresa

| Perfil de la Empresa |                   |                                          | × |
|----------------------|-------------------|------------------------------------------|---|
| Datos de la Empresa  |                   |                                          |   |
|                      | RFC               | WEMAYAXXXXX                              |   |
| IDEAL                | Razón Social      | EMPRESA DEMO WEMAYA                      |   |
|                      | Nombre Comercial  | EMPRESA DEMO WEMAYA                      |   |
| ▲ Seleccionar Logo   | Tipo              | Moral     O Física                       |   |
|                      | 🔲 Buzón de Quejas | s y Sugerencias Habilitado Grabar Grabar |   |

Página **11** de **21** 

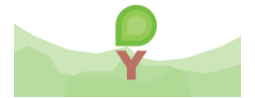

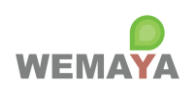

### Figura 5. Módulo: Inscripciones

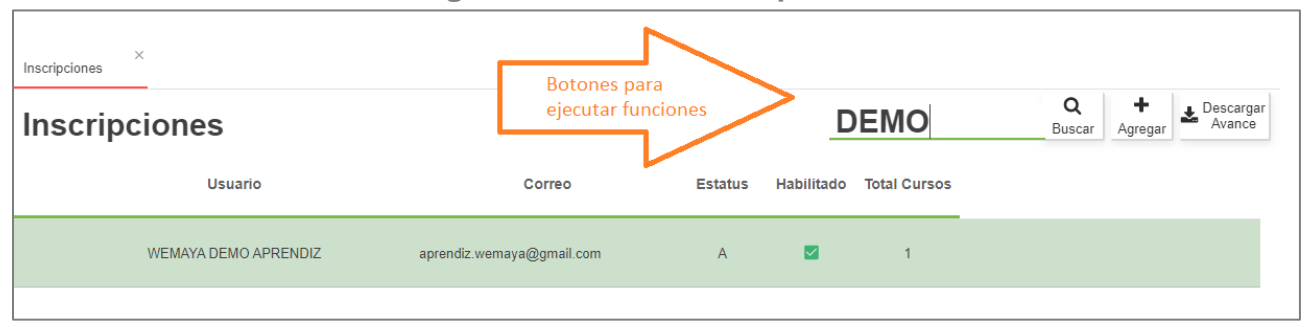

### Figura 6. Inscribir usuarios (manual)

| Nuevas Invitaciones                                                                                                    |                           |                  |                            |               | ×             |
|----------------------------------------------------------------------------------------------------|---------------------------|------------------|----------------------------|---------------|---------------|
| 1. Seleccione la forma para enviar las invitaciones por correo:<br>usuario111@dominio.com, usuario222@dominio.com, usuario333                                              | MANUAL<br>@dominio.com    | Escrib<br>separa | ir correos<br>ados por con | na            |               |
| <ol> <li>Seleccione el rol de estos usuarios:          <ul> <li>Aprendices</li> <li>Seleccione los Planes de Estudios a los que tienen acceso. Para</li> </ul> </li> </ol> | finalizar haga click en f | Enviar.          |                            | ~             | Enviar        |
| Plan de Estudios Activo                                                                                                    | Fecha Inicio              | Fecha Término    | Total Cursos               | Total Activos | Seleccionar : |
| NOM-035 HABILIDADES DE LIDERAZGO Y<br>ADMINISTRATIVAS                                                                                                    | 01/04/2020                | 30/04/2021       | 1                          | 1             |               |

### Figura 7. Inscribir usuarios (llenar plantilla Excel)

|   | А                      | В               | С                | D                |
|---|------------------------|-----------------|------------------|------------------|
| 1 | CORREO                 | NOMBRE          | APELLIDO PATERNO | APELLIDO MATERNO |
| 2 | usuario111@dominio.com | MIGUEL          | HERNANDEZ        | ZEPEDA           |
| 3 | usuario222@dominio.com | CAROLINA        | ROBLES           | LOPEZ            |
| 4 | usuario333@dominio.com | MARIA GUADALUPE | OLIVARES         | MACEDO           |
| 5 |                        |                 |                  |                  |

Página **12** de **21** 

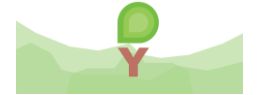

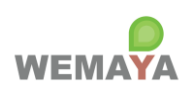

### Figura 8. Inscribir usuarios (importar Excel)

| Nuevas Invitaciones                                                                                                    |                                      |                        |              |               | ×           |
|----------------------------------------------------------------------------------------------------|--------------------------------------|------------------------|--------------|---------------|-------------|
| 1. Seleccione la forma para enviar las invitaciones por corre                                                                                   | 0: IMPORTAR EXCEL                    | •                      |              |               |             |
| Importe un archivo Excel con los siguientes datos:<br>Correo, Nombre, Apellido Paterno y Apellido Materno.                                      | — Cuentas Importadas: 3<br>Correo    | Nombre                 | A Paterno A  | Materno       |             |
| 🛓 Descargar Plantilla 🏦 Importar Excel                                                                                                    | usuario333@dominio.<br>com           | MARIA GUADALUPE        | OLIVARES I   | MACEDO        |             |
| <ol> <li>Seleccione el rol de estos usuarios: </li> <li>Aprendices</li> <li>Seleccione los Planes de Estudios a los que tienen acces</li> </ol> | Pulsar Importar<br>de llenar la plan | Excel después<br>tilla |              |               | A Enviar    |
| Plan de Estudios Activo                                                                                                    | Fecha Inicio                         | Fecha Término          | Total Cursos | Total Activos | Seleccionar |
| NOM-035 HABILIDADES DE LIDERAZGO Y<br>ADMINISTRATIVAS                                                                                           | 01/04/2020                           | 30/04/2021             | 1            | 1             |             |

### Figura 9. Usuarios: Deshabilitar cuentas

| Usuarios | ×                    |                                                   |                           |                        |            |
|----------|----------------------|---------------------------------------------------|---------------------------|------------------------|------------|
| Usuario  | os Registrados       |                                                   |                           | DE                     | EMO        |
|          | Usuario              | Correo                                            | Fecha de Alta             | Fecha de Último Acceso | Habilitado |
|          | WEMAYA DEMO APRENDIZ | aprendiz.wemaya@gmail.com                         | 16/04/2020                | 03/11/2020             |            |
|          |                      | Aviso<br>Esta cuenta será de<br>¿Desea continuar? | eshabilitada: aprendiz.we | X<br>maya@gmail.com.   |            |

### Figura 10. Módulo: Plantillas

| ×<br>Plantillas |              |                          |              |                      |                     |
|-----------------|--------------|--------------------------|--------------|----------------------|---------------------|
| Mis Plantillas  |              | <b>Buscar Plantillas</b> |              | <b>Q</b><br>Buscar   | <b>∔</b><br>Agregar |
| Habilitado      | Título       |                          | Boto<br>ejec | ones pai<br>utar fun | ra<br>iciones       |
|                 | LIMPIEZA Y ( | ORDEN DEL AULA           |              |                      |                     |

Página 13 de 21

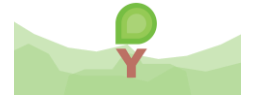

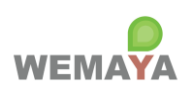

| Nueva Plar       | ntilla: Qu               | iz                                |                             |          | × |
|------------------|--------------------------|-----------------------------------|-----------------------------|----------|---|
| Tipo             | Quiz                     |                                   | •                           |          |   |
| Descripción      | COMO SER                 | UN BUEN LIDER                     | Ingresar nombre<br>del quiz |          |   |
|                  |                          | Al finalizar de<br>preguntas, gra | agregar<br>bar quiz         | 🖺 Grabar |   |
| Agregar Pregunta | Preguntas A              | gregadas                          |                             |          |   |
| Sele<br>de r     | ccionar 1 (<br>espuestas | de 3 tipos <sup>Tipo de</sup>     | e respuesta: UN             | ICA      | * |

Figura 11. Agregar nueva plantilla de quiz

Figura 12. Seleccionar tipo de respuesta: ÚNICA

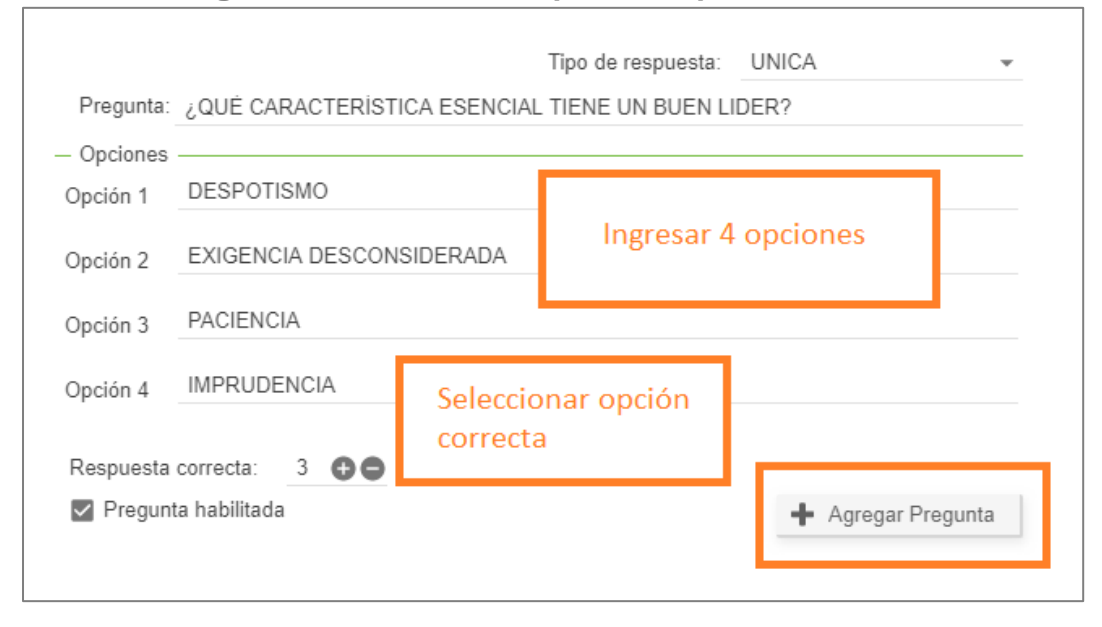

Página 14 de 21

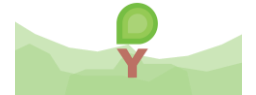

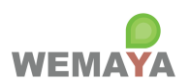

Figura 13. Seleccionar tipo de respuesta: MÚLTIPLE

|                   |         |                   | Tipo de         | e respuesta: | MULT   | PLE                    | *  |                                |
|-------------------|---------|-------------------|-----------------|--------------|--------|------------------------|----|--------------------------------|
| Pregunta: QUÈ     | CARAC   | TERISTICAS SON IN | <b>IPORTANT</b> | ES PARA TRA  | ABAJAR | R EN EQUIPO            |    |                                |
| Opciones          | ión     | Text              | o de la Op      | ción         |        | Es Acierto             |    |                                |
| 1                 |         | SAB               | ER ESCUC        | HAR          |        |                        |    | Ingresar de 2 a 12<br>opciones |
| 2                 |         | SER ALTO, G       | GUAPO O M       | IUSCULOSO    |        |                        |    |                                |
| 3                 |         | PRIORIZAR TAI     | REAS POR        | IMPORTANC    | IA     | $\checkmark$           |    | opeiones                       |
| 4                 |         | COLABORA          | AR O APOR       | TAR IDEAS    |        |                        |    |                                |
| 5                 |         | TE                | ENER COCH       | ΗE           |        |                        |    |                                |
| línimo de acierto | os: 2   | 00                | $\oplus$        | Agregar Opc  | ión    | \ominus Eliminar Opcio | 'n | Agregar / Eliminar opciones    |
| Pregunta habi     | ilitada | Seleccionar       | mínimo          |              | +      | Agregar Pregunt        | a  |                                |
|                   |         | de aciertos       |                 |              |        |                        |    |                                |

Figura 14. Seleccionar tipo de respuesta: ABIERTA

| En una pregunta abierta solo se<br>ingresa la pregunta; la respuesta<br>es texto libre |  |
|----------------------------------------------------------------------------------------|--|
|                                                                                        |  |

Página 15 de 21

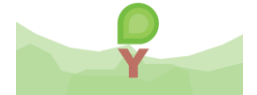

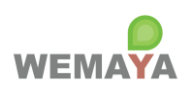

| Editar Plan      | tilla: Quiz               |                     | × |
|------------------|---------------------------|---------------------|---|
| Tipo             | Quiz                      | •                   |   |
| Descripción      | LIMPIEZA Y ORDEN DEL AULA |                     |   |
| Liga             |                           |                     |   |
| Ligu             | I Habilitado              | 🖺 Grabar            |   |
| Agregar Pregunta | Preguntas Agregadas       |                     |   |
| ¿CONSIDERAS      | EL AULA LIMPIA?           |                     |   |
| 🗹 Si             |                           |                     |   |
| NO NO            |                           | Botón para editar   |   |
| NEUT             | RO                        | preguntas agregadas |   |
| Respuestas co    | prrectas: 1, 2, 3         | Je Editar           |   |
| Mínimo de acie   | ertos: 1<br>abilitada     |                     |   |
|                  | abiitada                  |                     |   |
| ¿EL MOBILIAR     | IO ESTÁ EN BUEN ESTADO.?  |                     |   |
| 🗹 Sİ             |                           |                     |   |

Figura 15. Ver y editar preguntas del quiz

### Figura 16. Módulo: Planes de Estudio

| Planes de Estudio ×                                   |                                                                                                    |       |         |              |              |                |
|-------------------------------------------------------|----------------------------------------------------------------------------------------------------|-------|---------|--------------|--------------|----------------|
| Planes de Estudio R                                   | Registrados                                                                                                    | Busca | r Plan  | de Est       | udio         | Q +<br>Agregar |
| Nombre                                                | Descripción                                                                                                    |       | Estatus | Fecha Inicio | Fecha Térmii | no Habilitado  |
| NOM-035 HABILIDADES DE<br>LIDERAZGO Y ADMINISTRATIVAS | CURSOS PARA DESARROLLAR LAS HABILIDADES DE LIDERAZGO, TRABAJO EN EQUIPO<br>COMUNICACIÓN, ADMINISTRACIÓN DEL TIEMPO Y EL TRABAJO, MOTIVACIÓN PROFESIC<br>RESPONSABILIDAD | NAL Y | A       | 01/04/2020   | 30/04/2021   |                |
| VENTAS                                                | CURSOS PARA DESARROLLAR HABILIDADES DE VENTAS                                                                                                    |       | А       | 01/04/2020   | 01/04/2021   |                |

Página 16 de 21

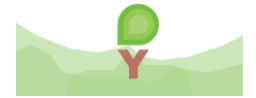

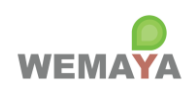

### Figura 17. Agregar Plan de Estudios

| Nuevo Plan d | le Estudios      |                                             |                  |            | ×    |  |
|--------------|------------------|---------------------------------------------|------------------|------------|------|--|
| Nombre       | INGRESE EL NOM   | BRE DEL P                                   | PLAN DE ESTUDIOS |            |      |  |
| Descripción  | INGRESE LA DES   | INGRESE LA DESCRIPCIÓN DEL PLAN DE ESTUDIOS |                  |            |      |  |
| Fecha Inicio | 05/11/2020       | Ē                                           | Fecha Término    | 05/11/2020 | ÷    |  |
| Tipo         | Seleccionar tipo | -                                           | ✓ Habilitado     | 🖺 Gr       | abar |  |

### Figura 18. Ver detalle y editar Plan de Estudios

| talle d     | el Plan d                                                              | e Estudios                                                                                                    |                                               |                                                             |             |           |               |              |                         |
|-------------|------------------------------------------------------------------------|----------------------------------------------------------------------------------------------------|-----------------------------------------------|-------------------------------------------------------------|-------------|-----------|---------------|--------------|-------------------------|
| Nombre      | NOM-035 HABILID                                                        | ADES DE LIDERAZGO Y ADMINISTRATIVAS                                                                                     | 🗹 Habilitado                                  | Fecha Inicio<br>01/04/2020                                  | Ē           |           |               | C.           | Grabar                  |
| Descripción | CURSOS PARA DE<br>LIDERAZGO, TRAE<br>ADMINISTRACIÓN<br>PROFESIONAL Y F | SARROLLAR LAS HABILIDADES DE<br>JAJO EN EQUIPO, COMUNICACIÓN,<br>DEL TIEMPO Y EL TRABAJO, MOTIVACIÓN<br>VESPONSABILIDAD | Público Exclusivo                             | Fecha Término<br>30/04/2021                                 | Ē           |           |               |              |                         |
| ursos       | Lista de Cursos —                                                      |                                                                                                    |                                               |                                                             |             |           |               | ⊕<br>Agregar | )<br>Deshabilitar       |
|             | Imagen                                                                 | Curso                                                                                                    |                                               | Descripción                                                 |             | Categoría | Duración Hrs. | Habilitado   | Certificado<br>Generado |
|             | <b>(</b>                                                               | LA INTELIGENCIA EMOCIONAL EN EL<br>LIDERAZGO                                                                            | COMPRENDER<br>INTELIGENCIA E<br>LIDERAZGO Y S | LA IMPORTANCIA DE L<br>MOCIONAL EN EL<br>U APLICACIÓN PRÁCT | A<br>ICA EN | LIDERAZGO | 4             |              |                         |

Página **17** de **21** 

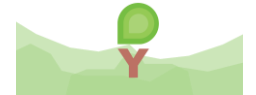

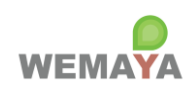

### Figura 19. Agregar Curso

| Nuevo Curso                             |                                                 |   |                 |              | × |
|-----------------------------------------|-------------------------------------------------|---|-----------------|--------------|---|
| 11-1-12 - 12-14<br>                     | Nombre<br>INGRESE EL NOMBRE DEL CURSO           |   |                 |              |   |
| 1 - 2 - 2 - 2 - 2 - 2 - 2 - 2 - 2 - 2 - | Descripción<br>INGRESE LA DESCRIPCIÓN DEL CURSO |   |                 |              |   |
| 1 Imagen                                | Categoría                                       |   |                 | Duración Hrs | _ |
|                                         | EXPOSICIÓN EN VIDEO                             | * | Nueva Categoría | 10           |   |
|                                         | Instructor<br>INGRESE EL NOMBRE DEL INSTRUCTOR  |   | ✓ Habilitado    | 🖺 Grabar     | ] |

### Figura 20. Ver detalle y editar Curso

|             | Curso                                                       | LA INTELIGENCIA EMOCION                                                              | AL EN EL LIDER                     | AZGO                             | Duración Hrs.         | 4                           |                  | 🖺 Grabar                   |  |
|-------------|-------------------------------------------------------------|--------------------------------------------------------------------------------------|------------------------------------|----------------------------------|-----------------------|-----------------------------|------------------|----------------------------|--|
| P           | Descripción                                                 | COMPRENDER LA IMPORTA<br>EMOCIONAL EN EL LIDERA2<br>EL TRABAJO                       | NCIA DE LA INTE<br>(GO Y SU APLIC) | ELIGENCIA<br>ACIÓN PRÁCTICA EN   | Instructor Habilitado | DRA. ALMA DELIA PÉREZ OTERO |                  | Generar Certifica          |  |
| Cambiar Ima | Categoría                                                   | LIDERAZGO                                                                            | Ŧ                                  | Nueva Categoría                  |                       |                             | O<br>Eliminar Aq | ⊕ ∧ ∨<br>regar Subir Bajar |  |
| ulos 🔺 🚠 Co | ontenido del Curso OBJETIVO E INSTRUCCIO OBJETIVO DEL CURSO | DNES DEL CURSO<br>D Y SÍNTESIS DEL CURSO                                             | <b>E</b> ditar                     | Descripción<br>OBJETIVO E INSTRU | CCIONES DEL CU        | JRSO                        |                  |                            |  |
|             | INSTRUCCIONES PAR INSTRUCCIONES PAR INSTRUCCIONES PAR       | A COMPLETAR EL CURSO - LA<br>A REALIZAR UN CURSO EN LIN<br>A VER LIN VIDEO EN WEMAYA |                                    | Liga                             |                       |                             |                  |                            |  |

Página **18** de **21** 

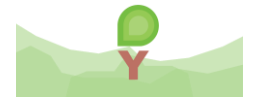

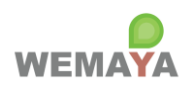

|                                             | WEMAYA                                                                                                    |
|---------------------------------------------|----------------------------------------------------------------------------------------------------|
| La empresa:                                 | EMPRESA DEMO WEMAYA                                                                                                    |
|                                             | otorga el presente                                                                                                    |
| A la/el estudiante:                         | Bertificado<br>wemaya demo aprendiz                                                                                      |
|                                             | Por haber completado el curso:                                                                                           |
| LA INTELI                                   | GENCIA EMOCIONAL EN EL LIDERAZGO                                                                                         |
| Demostrando un nivel de aprovech<br>evaluar | namiento satisfactorio de los contenidos impartidos, así como pasado las<br>ciones correspondientes a cada uno de ellos. |
|                                             |                                                                                                    |

### Figura 21. Generar certificado

### Figura 22. Agregar elemento al árbol de contenido del curso

| Nuevo Ele   | emento                          |   |          | X |
|-------------|---------------------------------|---|----------|---|
| Tipo        | Seleccionar el Tipo de Elemento | • |          |   |
|             | Video MP4                       |   |          |   |
| Descripción | Audio MP3                       |   |          |   |
|             | Documento PDF                   |   |          |   |
|             | Documento Office                |   |          |   |
|             | Quiz                            |   |          |   |
|             | Comentarios                     |   |          |   |
|             | Youtube                         |   |          |   |
|             | Contenedor                      |   | 🖪 Grabar |   |
|             | Plantilla: Quiz                 |   |          |   |

Página **19** de **21** 

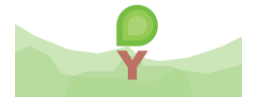

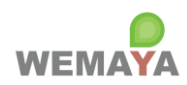

Figura 23. Consultar documento PDF

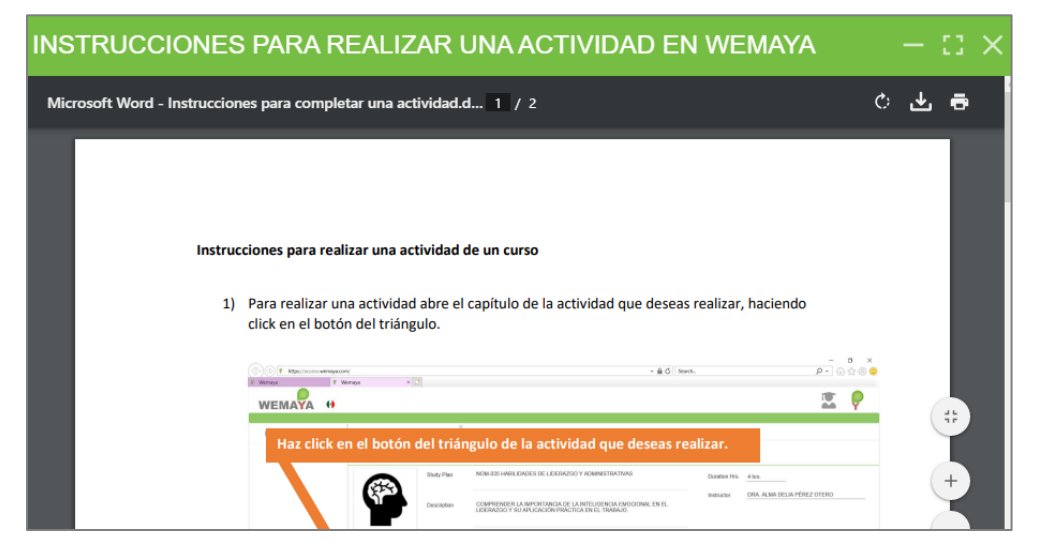

### Figura 24. Consultar video

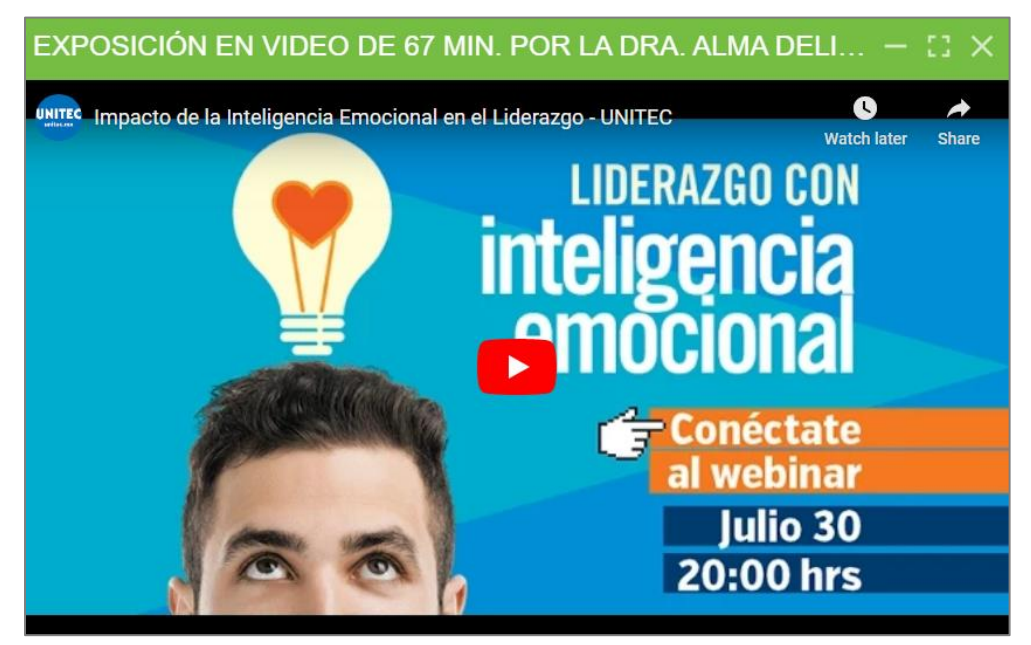

Página 20 de 21

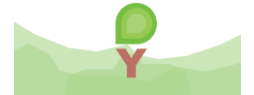

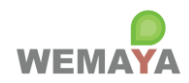

### Figura 25. Consultar quiz desde el perfil de Aprendiz

| RESPONDER PREGUNTAS DE LA ACTIVIDAD 1 $\times$                                                  |
|-------------------------------------------------------------------------------------------------|
| Visualización del quiz desde el perfil de Aprendiz                                              |
| ¿OBSERVASTE EN SU TOTALIDAD EL VIDEO DE LA DRA. ALMA DELIA PÈREZ<br>OTERO?                      |
| 🗆 SI                                                                                            |
| □ NO                                                                                            |
|                                                                                                 |
|                                                                                                 |
| ¿RELIZASTE LOS 4 PUNTOS DE LA ACTIVIDAD EN SU TOTALIDAD?                                        |
| □ SI                                                                                            |
| □ NO                                                                                            |
|                                                                                                 |
|                                                                                                 |
| ¿SEGÚN LA DRA. ALMA DELIA PÈREZ OTERO LA INTELIGENCIA EMOCIONAL ES<br>IMPORTANTE PARA UN LÍDER? |
|                                                                                                 |
| ☐ FALSO                                                                                         |

### Figura 26. Descargar respuestas y evaluaciones del quiz

| 🕒 INSTRUCCIONES PARA COMPLETAR LA EVALUACIÓN F      |   |                      |           |                        |          |                          |  |
|-----------------------------------------------------|---|----------------------|-----------|------------------------|----------|--------------------------|--|
| PROBLEMAS COMUNES Y SOLUCIONES                      |   | Habilitado           |           | 🛓 Descargar Respuestas |          | 🛓 Descargar Evaluaciones |  |
| EXPOSICIÓN EN VIDEO - LA INTELIGENCIA EMOCIONAL EI  |   |                      |           |                        |          |                          |  |
| A I ACTIVIDAD 1                                     |   | - Resultado del Quiz |           |                        |          |                          |  |
| INSTRUCCIONES PARA REALIZAR LA ACTIVIDAD 1          |   | Usuario              |           | Correo                 | Aciertos | Total                    |  |
| ✓ RESPONDER PREGUNTAS DE LA ACTIVIDAD 1             | : |                      |           |                        |          |                          |  |
| EILECTURA ARTÍCULO - LA INTELIGENCIA EMOCIONAL EN E |   | WEMAYA DEMO          | aprendiz. | wemaya@gmail.c         | 3        | 1                        |  |
| A 🚟 ACTIVIDAD 2                                     |   | APRENDIZ             | om        |                        | 5        | 4                        |  |
| INSTRUCCIONES PARA REALIZAR LA ACTIVIDAD 2          |   |                      |           |                        |          |                          |  |
| ✓ RESPONDER LAS PREGUNTAS DE LA ACTIVIDAD 2         |   |                      |           |                        |          |                          |  |
| EVALUACIÓN FINAL DEL CURSO                          |   |                      |           |                        |          |                          |  |

Página **21** de **21** 

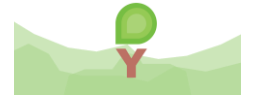